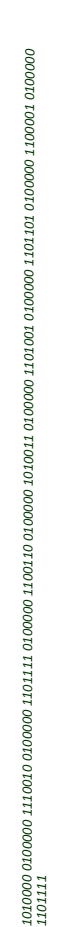

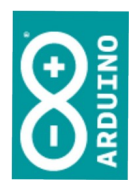

### Workshop Arduino

Prof. Simão

# O que é "Arduino"?

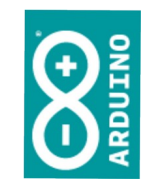

- É uma plataforma para elaboração de protótipos
  - Hardware e software livres
- Foi criado em 2005 por 5 pesquisadores italianos
  - Massimo Banzi, David Cuartielles, Tom Igoe, Gianluca Martino e David Mellis

## https://www.arduino.cc/

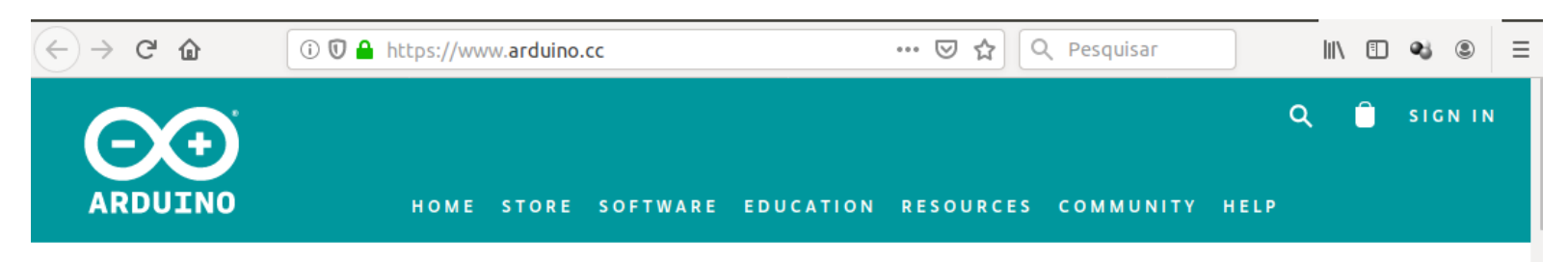

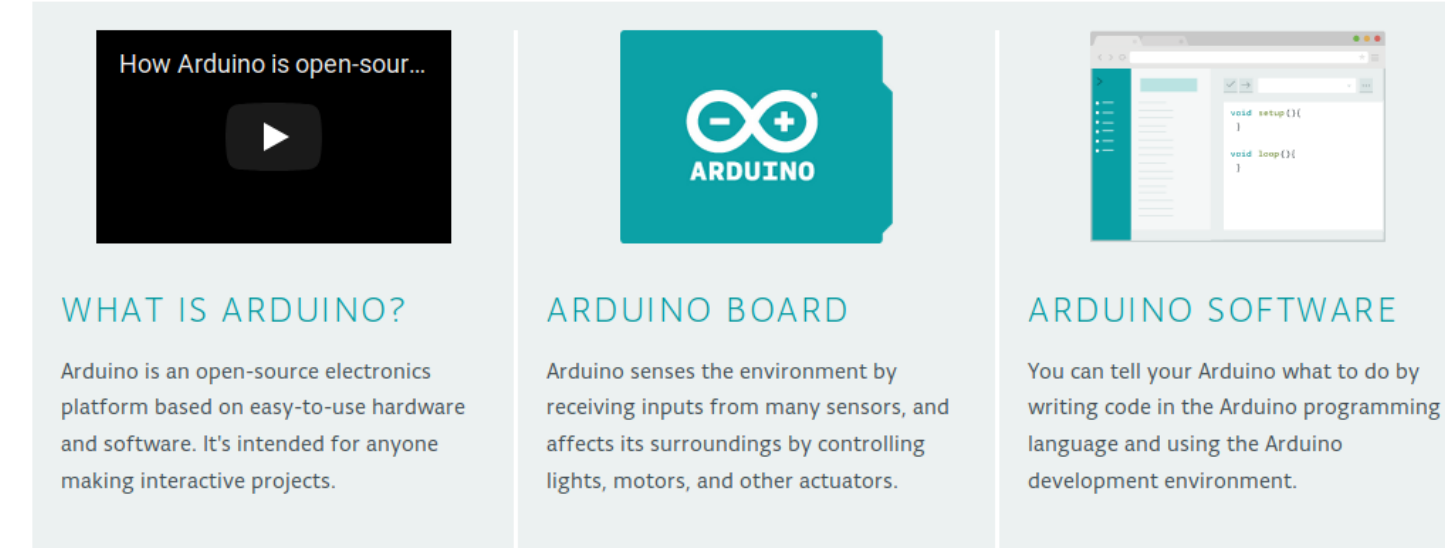

Learn more about Arduino

Discover the official Arduino boards

Download the Arduino Software

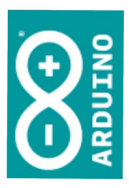

# Combinação de *hardware* + *software*

Arquivo Editar Sketch Ferramentas Ajuda

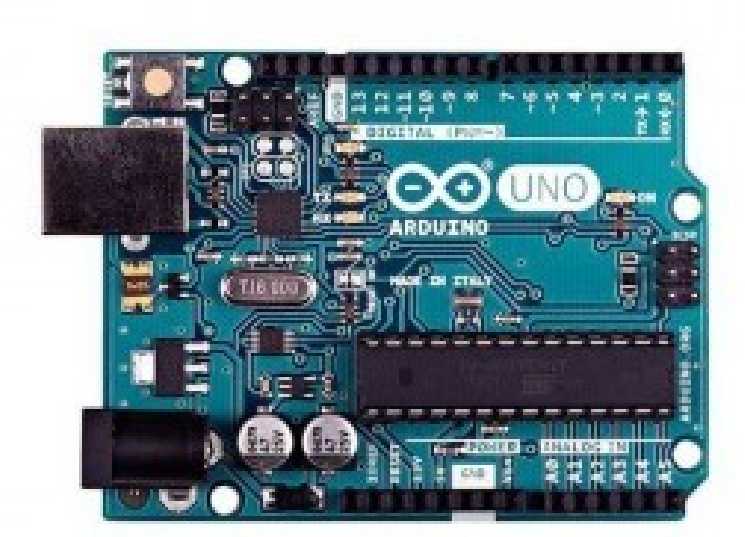

| Bli       | ink                                                                                                    |
|-----------|----------------------------------------------------------------------------------------------------|
| 11/       | *                                                                                                    |
| 2         | Blink                                                                                                    |
|           |                                                                                                    |
|           | Turns an LED on for one second, then off for one second, repeatedly.                                                           |
|           | ······································                                                                                         |
|           | Most Arduinos have an on-board LED vou can control. On the UNO. MEGA and ZERO                                                  |
|           | it is attached to digital pin 13, on MKR1000 on pin 6. LED BUILTIN is set to                                                   |
| 3         | the correct LED pin independent of which board is used.                                                                        |
| 9         | If you want to know what pin the on-board LED is connected to on your Arduino                                                  |
| 0         | model, check the Technical Specs of your board at:                                                                             |
| L         | https://www.arduino.cc/en/Main/Products                                                                                        |
|           |                                                                                                    |
| 3         | modified 8 May 2014                                                                                                    |
|           | by Scott Fitzgerald                                                                                                    |
| 5         | modified 2 Sep 2016                                                                                                    |
| 5         | by Arturo Guadalupi                                                                                                    |
| 7         | modified 8 Sep 2016                                                                                                    |
| 3         | by Colby Newman                                                                                                    |
| 3         |                                                                                                    |
| 0         | This example code is in the public domain.                                                                                     |
|           |                                                                                                    |
| 2         | http://www.arduino.cc/en/Tutorial/Blink                                                                                        |
| 3 *       |                                                                                                    |
| 4         |                                                                                                    |
| 2/        | / the setup function runs once when you press reset or power the board                                                         |
| v         | old setup() {                                                                                                    |
| <u>_</u>  | // initialize digitat pin LED_BUILIIN as an output.                                                                            |
| 5,        | pinMode(LED_BUILTIN, OUTPOT);                                                                                                  |
| 93        |                                                                                                    |
| 2         | ( the loss function must such and such series formula                                                                          |
| 1/        | / the loop function runs over and over again forever                                                                           |
| 2 1       | digitalWrite/LED_PUTLTIN_UTCU). // turn the LED on (UTCU is the valtere level)                                                 |
| 5         | digitatwrite(LED_BOILTIN, HIGH); // turn the LED on (HIGH is the voltage level)                                                |
| 1         | <pre>decay(1000); // wait for a second<br/>digitalWrite(LED_RUTITIN_LOW). // turn the LED off by making the voltage LOW.</pre> |
| 6         | delay(1000), // wait for a second                                                                                              |
| ۲'۲       | detay (1000), // wait ibi a second                                                                                             |
| 1 A L L L |                                                                                                    |

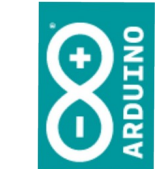

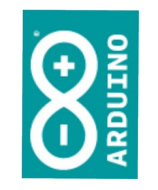

### Muitas variantes

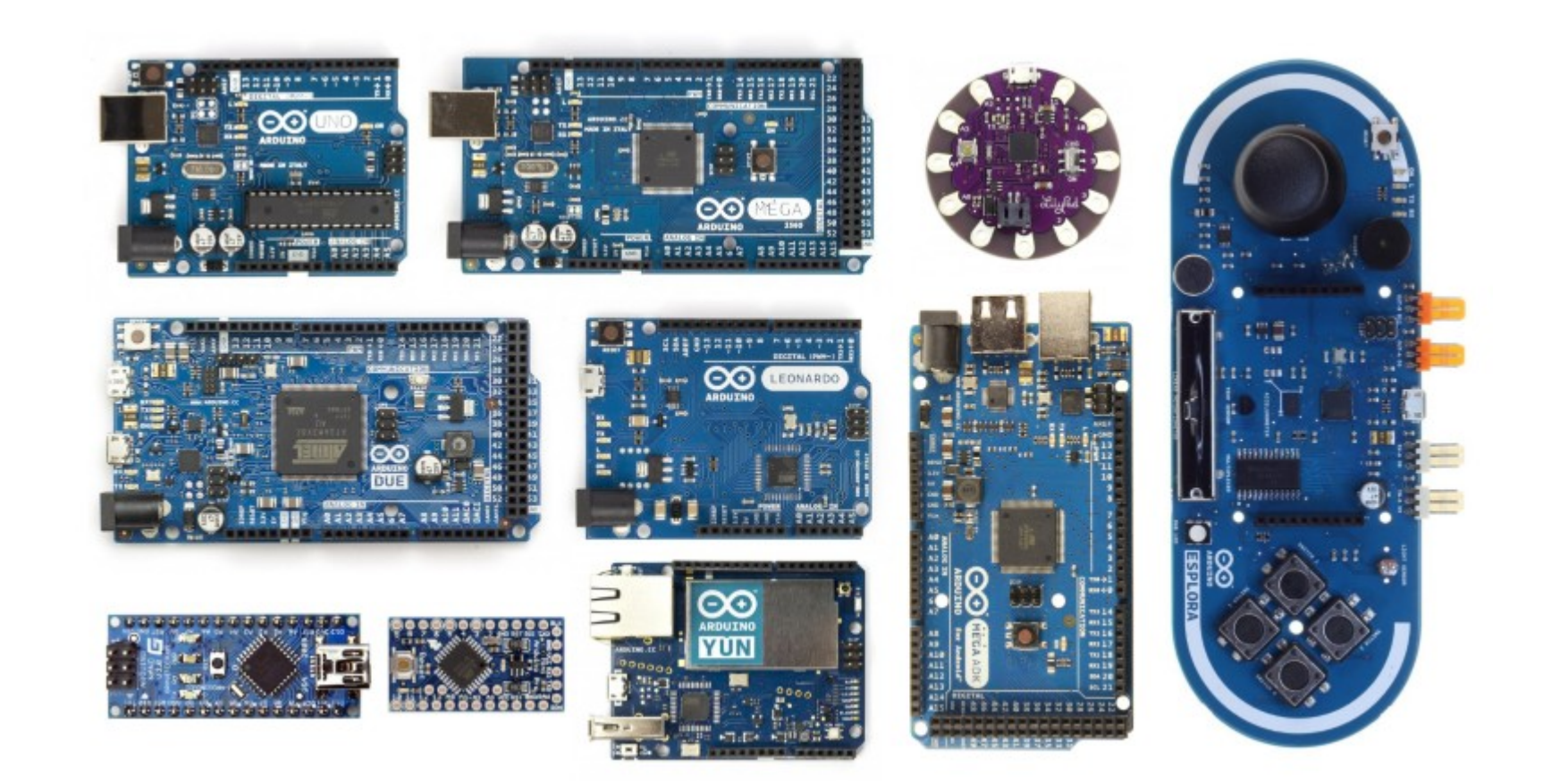

## Programação *online* ou Desktop

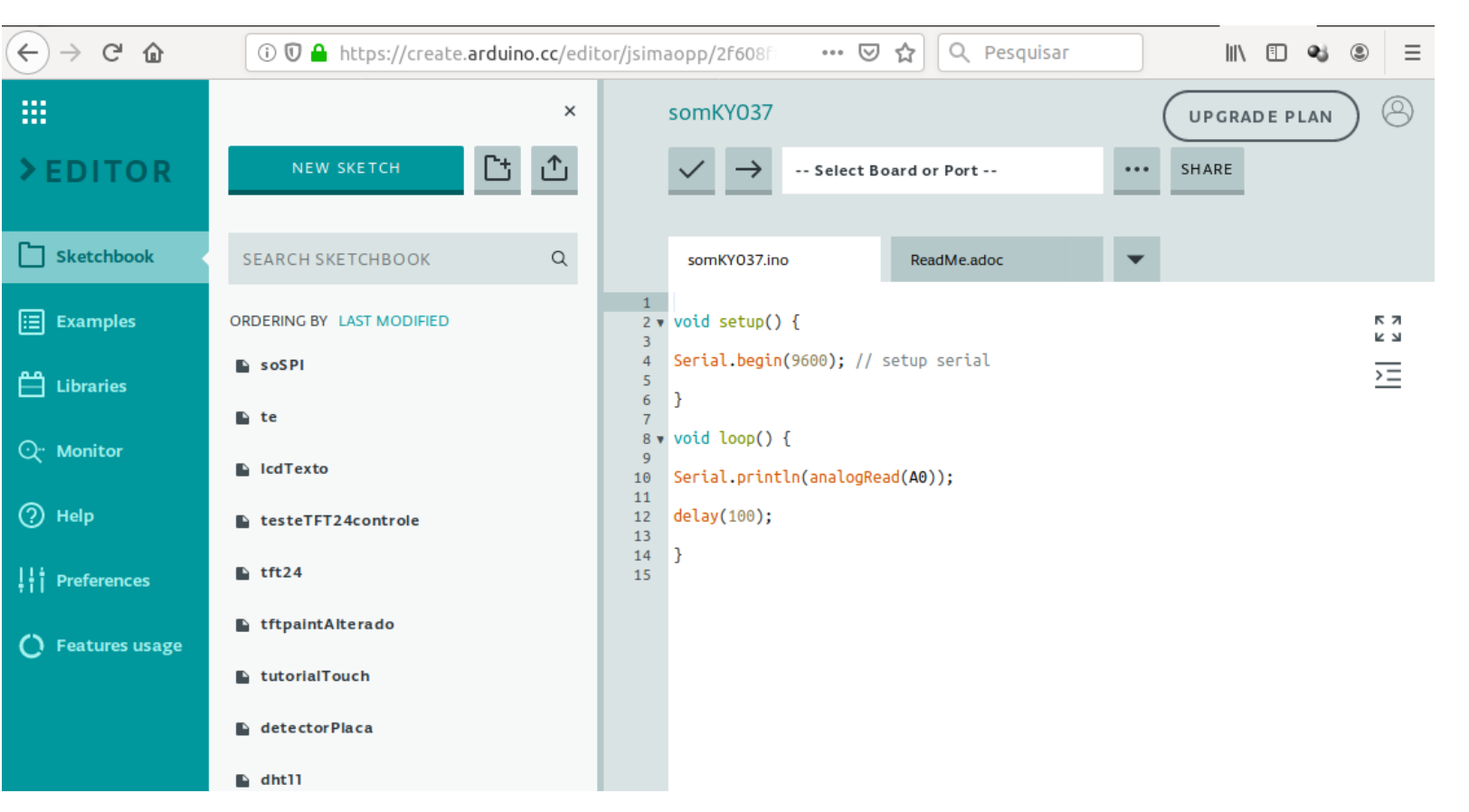

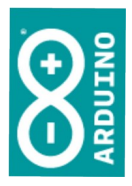

## Programação *online* ou Desktop

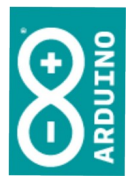

| controlePWM   Arduino 1.8.5                                                                                                    | • •       |
|----------------------------------------------------------------------------------------------------|-----------|
| rquivo <u>E</u> ditar <u>S</u> ketch Ferramen <u>t</u> as Ajuda                                                                                                    |           |
|                                                                                                    | ø         |
| controlePWM                                                                                                    |           |
| 1<br>Designe en ocida De Versida Della contralaz                                                                                                    |           |
| ∠#define pwmsalda 3 //salda Pwm a controlar                                                                                                    |           |
| A void setun()                                                                                                    |           |
| Sf                                                                                                    |           |
| 6 Serial.begin(9600);                                                                                                    |           |
| 7 Serial.print("Iniciando\n\n");                                                                                                    |           |
| 8 pinMode(pvmSaida, OUTPUT); //saída PWM a controlar                                                                                                    |           |
| 9 }                                                                                                    |           |
|                                                                                                    |           |
| L void Loop()                                                                                                    |           |
| 2 int rivelCMM On (/vei de Chie 100%)                                                                                                    |           |
| S int nivetram = 0; //vai de 0% a 100%                                                                                                    |           |
| $4 = \frac{1}{2} \frac{1}{2} $ |           |
|                                                                                                    |           |
| analogWrite(nymSaida_nivelPWM))                                                                                                    |           |
| delay (espera):                                                                                                    |           |
| 9 }                                                                                                    |           |
| Serial print("Diminuindo\n"); //Vai de 100% a 0%                                                                                                    |           |
| 1 for (nivelPWM = 255; nivelPWM >= 50; nivelPWM)                                                                                                    |           |
| 2 {                                                                                                    |           |
| <pre>3 analogWrite(pwmSaida, nivelPWM);</pre>                                                                                                    |           |
| 4 delay(espera);                                                                                                    |           |
| 5 }                                                                                                    |           |
|                                                                                                    |           |
| ompilação terminada.                                                                                                    |           |
|                                                                                                    |           |
| sketch usa 2224 bytes (6%) de espaco de armazenamento para programas. O máximo são 32256 bytes                                                                                                    |           |
| sriávej globaj usam 230 hytes (11%) de memória dinâmica, deixando 1818 hytes para variávejs locais. O máximo são 204                                                                                                    | 8 bytes.  |
|                                                                                                    | 0 0) 0001 |

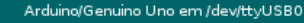

### Simulações online

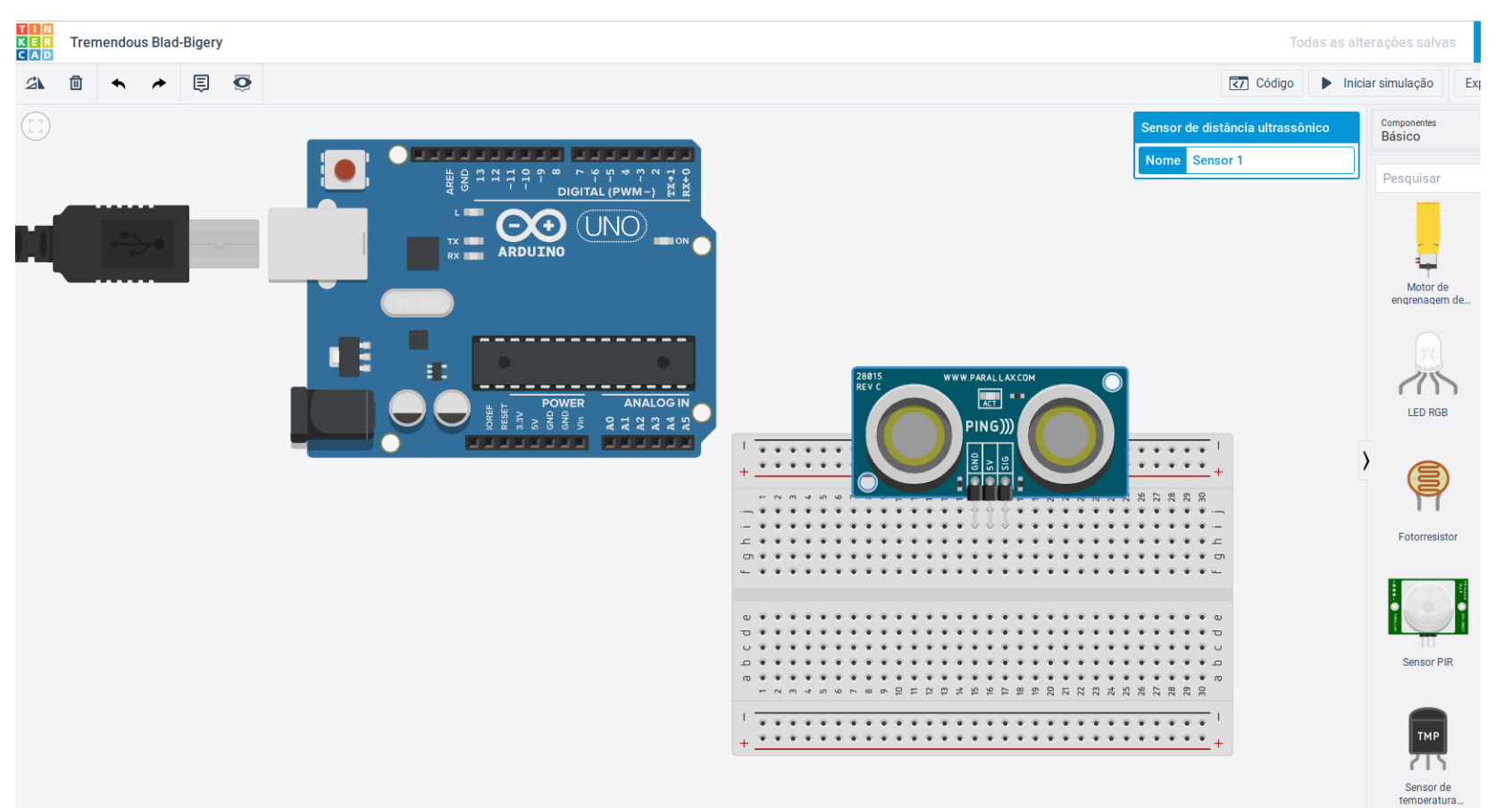

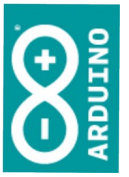

## Design online das ligações

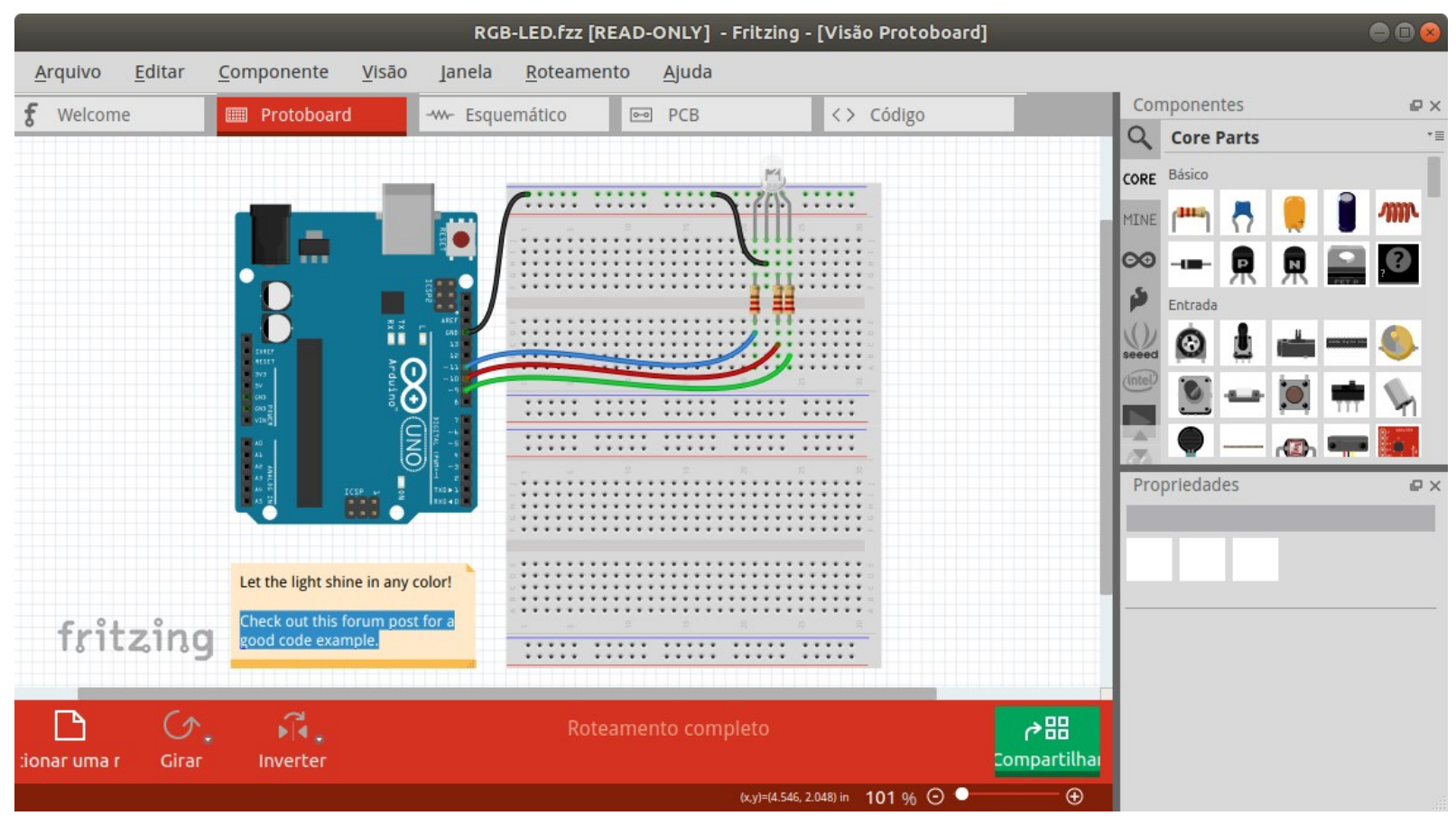

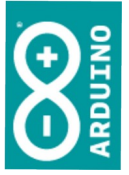

0100000

simao@ufpr.br - 2022

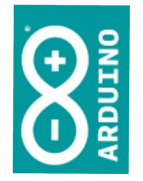

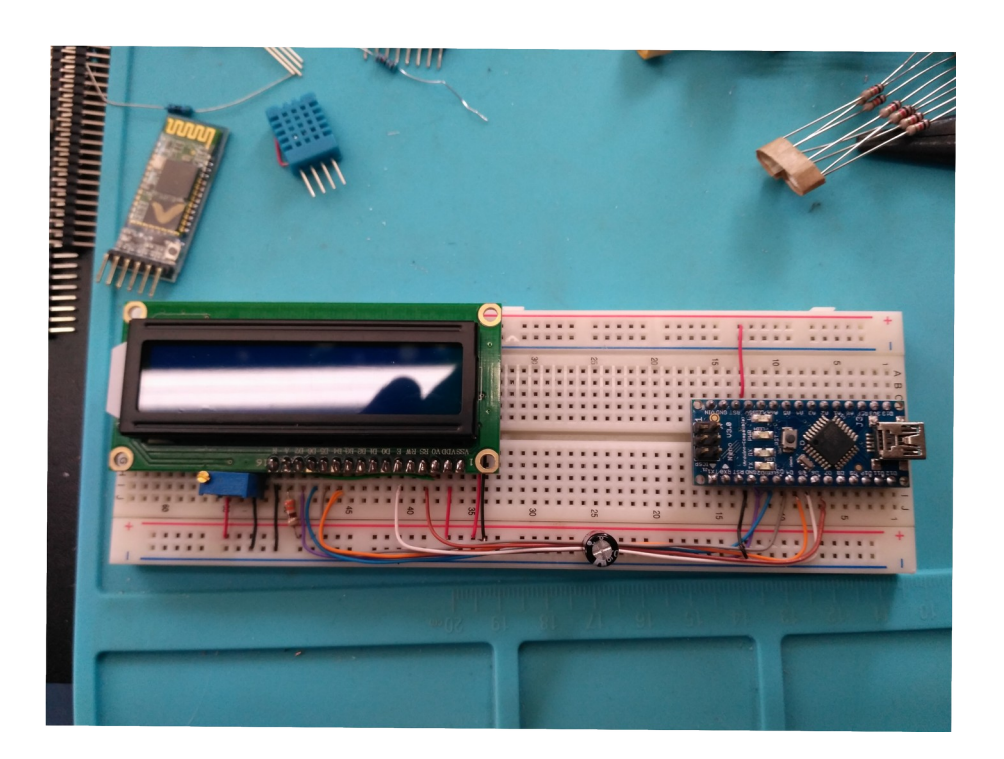

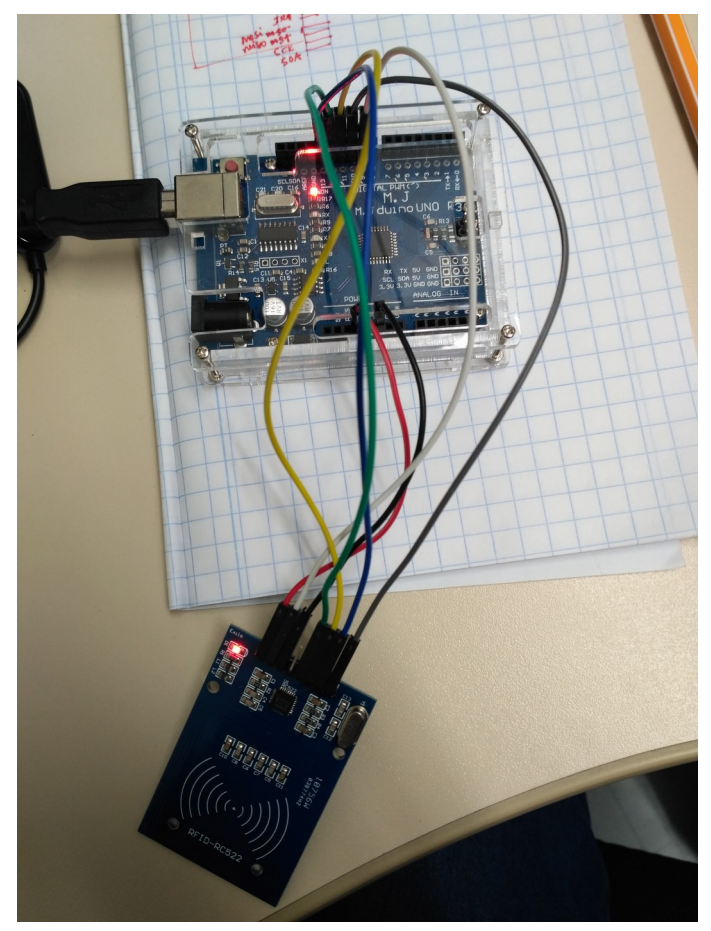

Tl Aplicada

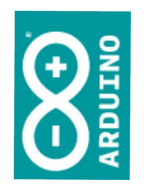

### Hands on

### Ambiente

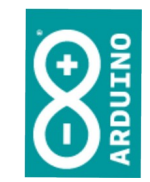

- Instale o IDE do Arduino
  - Você terá funcionamento off line e liberdade para instalar bibliotecas e placas
- Ou crie uma conta online
  - Não precisa instalar nada, porém haverá algumas limitações de placas a serem resolvidas com versão paga

## Em qualquer caso...

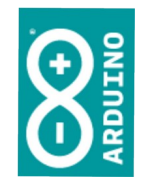

- Haverá necessidade de comunicação entre a placa e o computador
  - A conexão é por meio de USB, porém haverá um mapeamento interno para conexão serial
    - Poderá ser necessário ajustar drivers

# Como ficará

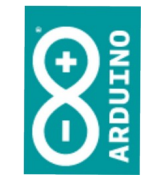

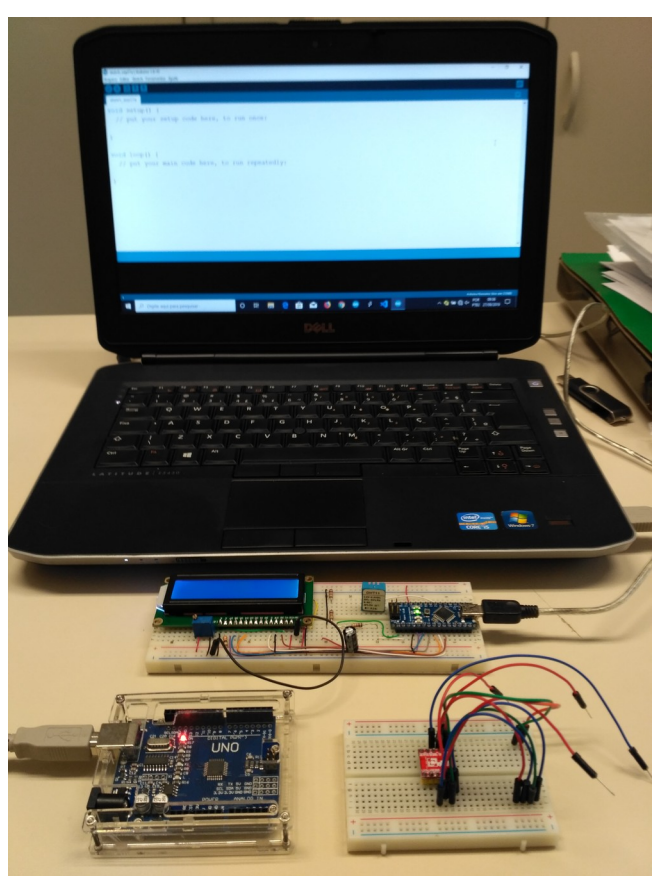

O ambiente de desenvolvimento estará instalado / configurado no computador.

A placa escolhida estará disponível com cabo de comunicação USB.

O computador deverá reconhecer a comunicação com a placa!

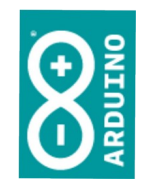

### Led aceso = energia

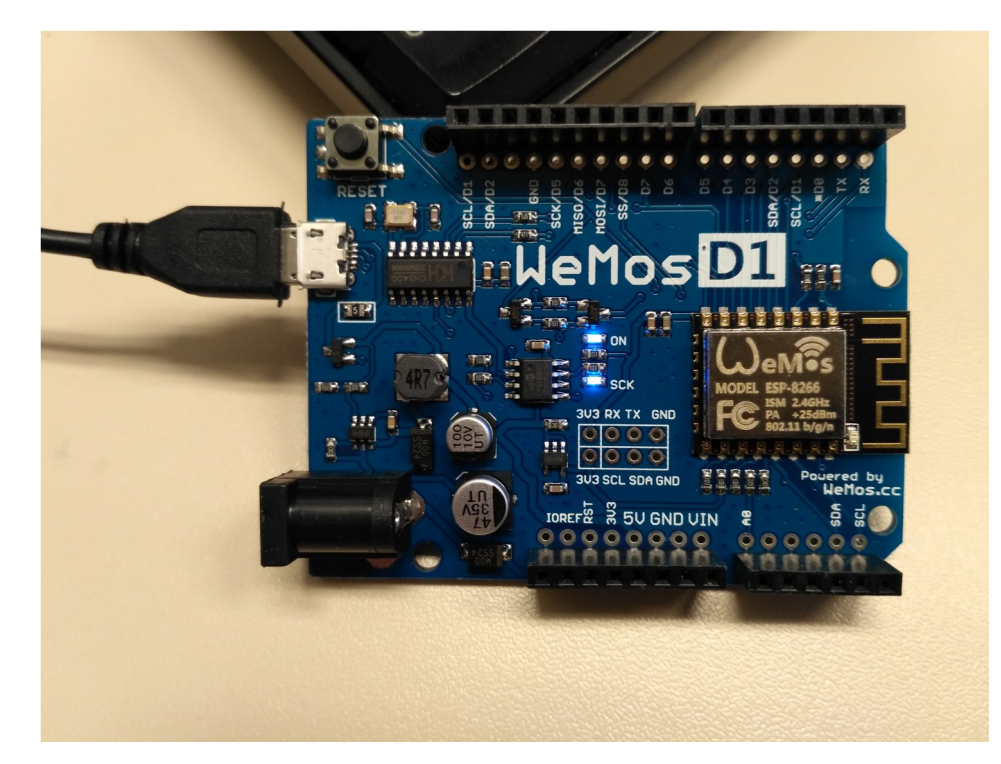

Led aceso na placa é sinal de que a energia está chegando à placa, a conexão USB está OK, mas não garante que a <u>comunicação</u> esteja OK!

### Testando

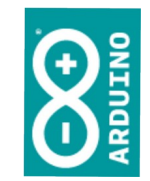

- Abra o IDE do arduino
- Conecte o cabo USB na placa
- Conecte o cabo USB no computador
- Verifique a identificação da placa no IDE
  - Ferramentas / Portas / Portas seriais

0000010 1001011 00

# Identificação da placa no IDE

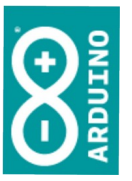

| Arquivo <u>E</u> ditar <u>S</u> ketch                                                                            | Ferramen <u>t</u> as Ajuda<br>Autoformatação                                                                                                    | Ctrl+T                       |                                                              |
|----------------------------------------------------------------------------------------------------|----------------------------------------------------------------------------------------------------|------------------------------|--------------------------------------------------------------|
| <pre>sketch_sep27a 1 void setup() { 2 // put your setup 3 4 } 5 6 void loop() { 7 // put your main c 8 9 }</pre> | Arquivar Sketch<br>Corrigir codificação e recarregar<br>Monitor serial<br>Plotter serial<br>ArduBlock<br>WiFi101 Firmware Updater<br>Placa: "Arduino/Genuino Uno" | Ctrl+Shift+M<br>Ctrl+Shift+L |                                                              |
| 21                                                                                                    | Porta: "/dev/ttyUSB0"<br>Obter informações da Placa<br>Programador: "AVRISP mkII"<br>Gravar Bootloader                                                            | •                            | Portas seriais<br>/dev/ttyS4<br>/dev/ttyS0<br>✓ /dev/ttyUSB0 |

# Confirme a placa

Ctrl+T

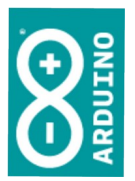

Ferramentas Ajuda Autoformatação Arguivar Sketch Corrigir codificação e recarregan Monitor serial Ctrl+Shift+M Plotter serial Ctrl+Shift+L ArduBlock WiFi101 Firmware Updater Placa: "Arduino/Genuino Uno" Porta: "/dev/ttyUSB0" Obter informações da Placa Programador: "AVRISP mkll" Gravar Bootloader

Gerenciador de Placas...

Placas Arduino AVR Arduino Yún

 Arduino/Genuino Uno Arduino Duemilanove or Diecimila Arduino Nano Arduino/Genuino Mega or Mega 2560 Arduino Mega ADK Arduino Leonardo Arduino Leonardo ETH Arduino/Genuino Micro

### Carregue um exemplo

### Arquivo/ Exemplos/ 01.Basics/ Blink

| Idnino Edical Skercu i c | Ctrl+N       | Exemplos embutidos           |   |                   |
|--------------------------|--------------|------------------------------|---|-------------------|
| Abrir                    | Ctrl+O       | 01.Basics                    | • | AnalogReadSerial  |
| bricRecente              |              | 02.Digital                   |   | BareMinimum       |
| ketchbook                |              | 03.Analog                    |   | Blink             |
| Svemplos                 |              | 04.Communication             |   | DigitalReadSerial |
| Exemptos                 | Ctrl+W       | 05.Control                   |   | Fade              |
| -echar                   | Ctd+S        | 06.Sensors                   |   | ReadAnalogVoltage |
| Salvar                   | CELLShift    | 07.Display                   |   |                   |
| Salvar como              |              | 08.Strings                   |   |                   |
| Configuração da página   | Ctrl+Shift+P | 09.USB                       |   |                   |
| Imprimir                 | Ctrl+P       | 10.StarterKit BasicKit       |   |                   |
| Preferências             | Ctrl+Vírgula | 11.ArduinoISP                |   |                   |
| Sair                     | Ctrl+Q       | Exemples para qualquer placa |   |                   |
|                          |              |                              |   |                   |
|                          |              | Ridge                        |   |                   |
|                          |              | Ecolora                      |   |                   |
|                          |              | Esplora                      |   |                   |
|                          |              | Ellenie                      |   |                   |
|                          |              | Filliaca                     |   |                   |
|                          |              |                              |   |                   |
|                          |              |                              |   |                   |
|                          |              |                              |   |                   |
|                          |              | Robot Control                |   |                   |
|                          |              | Robot Motor                  |   |                   |

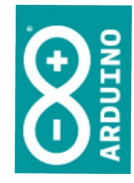

**A**olicada

### Código do exemplo '*blink*'

| Blink   Arduino 1.8.5                                                                                                    | ● 0 😣          |
|----------------------------------------------------------------------------------------------------|----------------|
| Arquivo <u>E</u> ditar <u>S</u> ketch Ferramen <u>t</u> as Ajuda                                                                                                    |                |
|                                                                                                    | <b>₽</b>       |
| Blink                                                                                                    |                |
| <pre>1 /* 2 Blink 3 4 Turns an LED on for one second, then off for one second, repeatedly. 5 6 Most Arduinos have an on-board LED you can control. On the UNO, MEGA and ZERO 7 it is attached to digital pin 13, on MKR1000 on pin 6. LED_BUILTIN is set to 8 the correct LED pin independent of which board is used. 9 If you want to know what pin the on-board LED is connected to on your Arduino 10 model, check the Technical Specs of your board at: 11 https://www.arduino.cc/en/Main/Products 12 13 modified 8 May 2014 14 by Scott Fitzgerald 15 modified 2 Sep 2016 16 by Arturo Guadalupi 17 Mit is a second second sec</pre> | <u>×</u>       |
| <pre>by Colby Newman l9 l9 l9 l9 l9 l1 http://www.arduino.cc/en/Tutorial/Blink l3 */ l4 l5 // the setup function runs once when you press reset or power the board l5 // the setup () {</pre>                                                                                                    | لے<br>بد<br>بد |
|                                                                                                    |                |

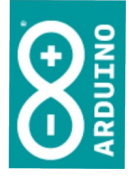

Arduino/Genuino Uno em /dev/ttyUSB0

# Compilar e transferir o código

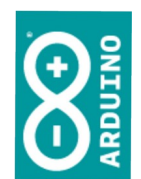

- Sem alterar a configuração de porta e placa já testadas:
  - Clique no ícone de compilação para testar o código:

| Arquivo  | <u>E</u> ditar | <u>S</u> ketch | Ferramen <u>t</u> as | Ajuda |
|----------|----------------|----------------|----------------------|-------|
| -► <> <> |                | 👱 Ve           | erificar             |       |
| Blink    |                |                |                      |       |
| 1/*      |                |                |                      |       |

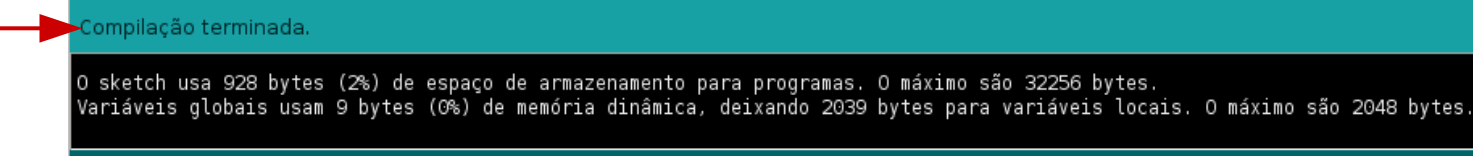

# Compilar e transferir o código

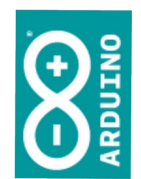

- Sem alterar a configuração de porta e placa já testadas:
  - Clique no ícone de transferência:

| Arquivo    | <u>E</u> ditar <u>S</u> ketcl | n Ferramen <u>t</u> as | Ajuda |    |
|------------|-------------------------------|------------------------|-------|----|
| - <b>-</b> | 🗈 🛨 🕙 o                       | arregar                |       |    |
| Blink      |                               |                        |       |    |
| 1 /*       |                               |                        |       | 1. |

Nota: durante a transferência de dados os leds *Rx* e *Tx* da placa irão piscar.

#### Carregado.

O sketch usa 928 bytes (2%) de espaço de armazenamento para programas. O máximo são 32256 bytes. Variáveis globais usam 9 bytes (0%) de memória dinâmica, deixando 2039 bytes para variáveis locais. O máximo são 2048 bytes.

Arduino/Genuino Uno em /dev/ttyUSB0

### O led da placa deverá piscar

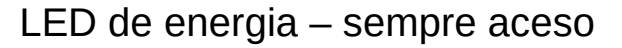

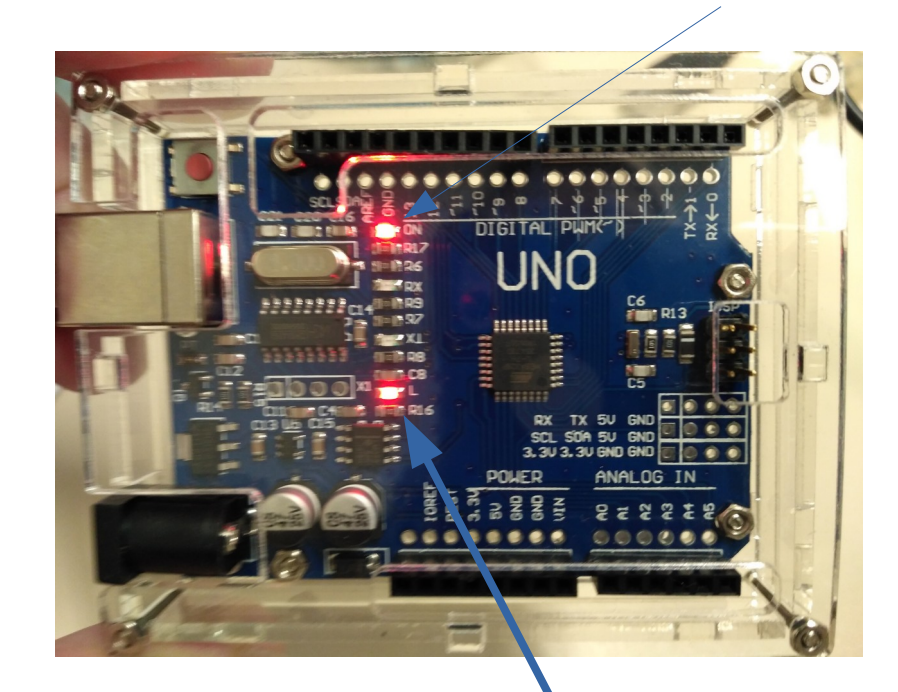

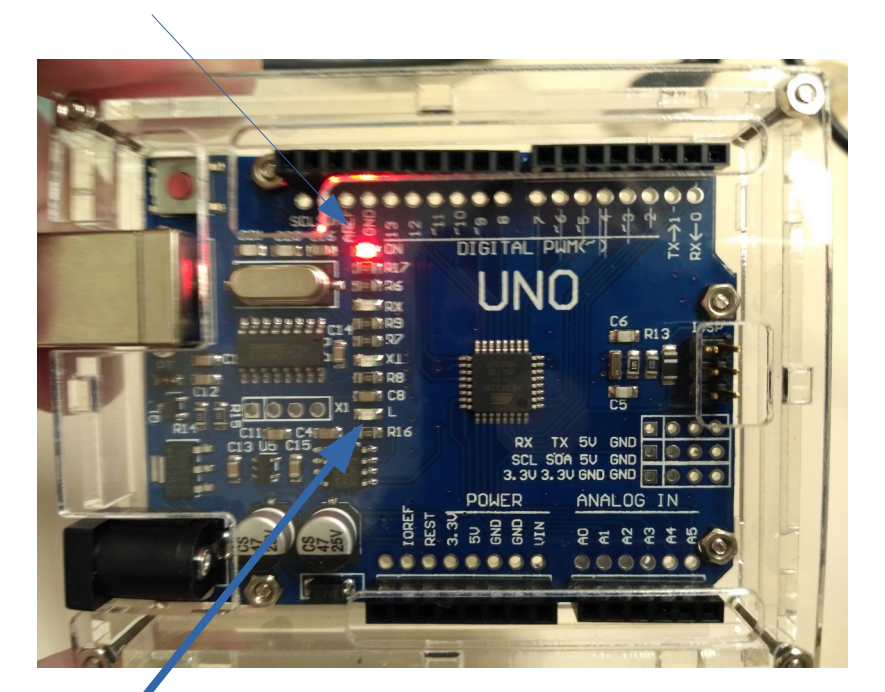

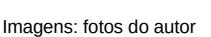

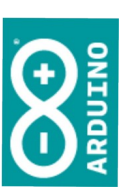

Tl Aplicada

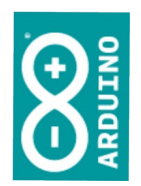

### Parabéns!

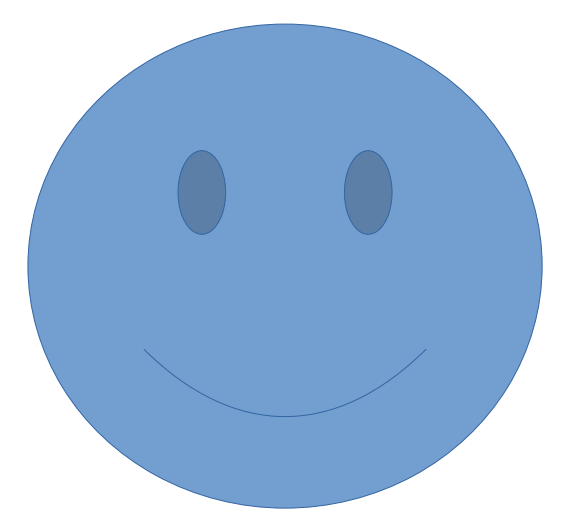

# Compreendendo e alterando...

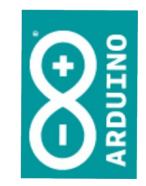

- Há duas funções principais no código do Arduino:
  - setup()
    - Seta parâmetros e condições inciais de funcionamento
  - *loop(* )
    - Executa 'para sempre' as rotinas descritas na função

#### Tl Aplicada

# Compreendendo e alterando...

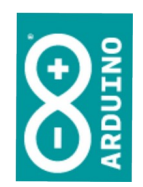

## setup()

 No código do exemplo, a função setup() inicializa a porta 13 da placa (LED\_BUILTIN, padrão) como sendo uma saída (OUTPUT), usando a função pinMode(pino, direção)

```
25 // the setup function runs once when you press reset or power the board
26 void setup() {
27 // initialize digital pin LED_BUILTIN as an output.
28 pinMode(LED_BUILTIN, OUTPUT);
29 }
```

#### Tl Aplicada

# Compreendendo e alterando...

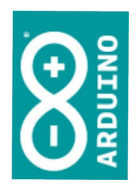

- *loop(* )
  - No código do exemplo, a função loop() utiliza a função digitalWrite (porta, valor) e a função delay(tempo em milisegundos) para alternar a energia ao LED, que acenderá ou não

```
31 // the loop function runs over and over again forever
32 void loop() {
33 digitalWrite(LED_BUILTIN, HIGH); // turn the LED on (HIGH is the voltage level)
34 delay(1000); // wait for a second
35 digitalWrite(LED_BUILTIN, LOW); // turn the LED off by making the voltage LOW
36 delay(1000); // wait for a second
37 }
```

Nota: os números de linhas podem ser diferentes.

## Compreendendo e alterando...

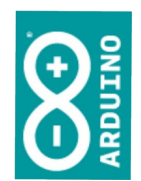

- Mude o valor do delay()
  - Altere o valor do delay(): tempos menores farão o led piscar mais rápido e vice-versa; troque o intervalo em que o led fica aceso e apagado

```
32 void loop() {
33  digitalWrite(13, HIGH); // liga o led (veja o número da porta...)
34  delay(2000); //espera 2 segundos
35  digitalWrite(LED_BUILTIN, LOW); // desliga o led
36  delay(500); // espera 0,5 segundos
37 }
```

Nota: os números de linhas podem ser diferentes.

simao@ufpr.br - 2022

### Atenção

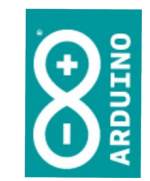

- A linguagem é "case sensitive"
  - Maiúsculas e minúsculas não são a mesma coisa!
- Comentários
  - Servem para documentação e auxílio
  - No código, um "//" transforma em comentário até o final da linha
  - Para um bloco de comentários iniciamos com "/\*" e terminamos com "\*/"

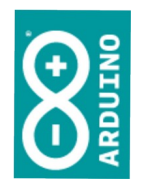

O que você aprendeu, que será necessário para os próximos passos:

1. Usar o IDE para registrar a conexão serial

- 2. Usar o IDE para registrar a placa Arduino
- 3. Compilar um código fornecido
- 4. Enviar o código compilado para o Arduino